# [各種帳票] 7-5

# 施工体系図を作成・印刷する

あらかじめ入力した工事情報と施工体制台帳を元に、施工体系図を作成・印刷する ことができます。本「施工体系台帳」を作成するためには、先に施工体制台帳を作成 する必要があります。施工体制台帳の作成方法については目次より「施工体制台帳を 作成・印刷する」をご覧ください。

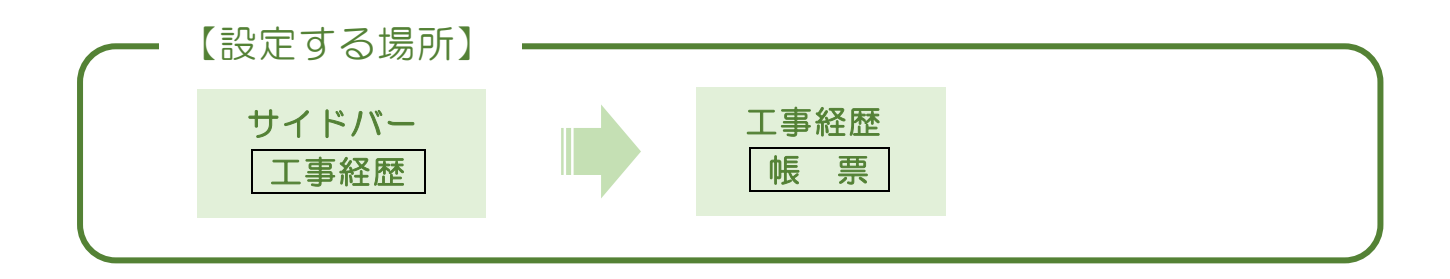

1. 施工体制図を作成する工事を選択する

|               | ① サイドバーより「工事経歴」                               | 」を |
|---------------|-----------------------------------------------|----|
| CLEAS         | マイページ > 工事経歴 クリック。                            |    |
| (2) マイページ     | 工事経歴(全件表示中)                                   | _  |
| 取引先情報         |                                               |    |
| 日本 エ事経歴       |                                               |    |
| <b>□</b> 請求情報 |                                               |    |
| 自社情報          | Q 検索 リセット                                     |    |
| ? ~NJ         |                                               |    |
|               | 工事一覧 請負工事 外注工事                                |    |
|               | <b>工事一覧</b> → 契約書印刷 10月                       |    |
|               | 取引先 工事名1 工事代金(税込み) 施工体制台帳作成                   |    |
|               | 行政建設 △△商店 改修工事 5,500,000円 ▶ 進工体系図作成 別除 → 上事台帳 |    |
|               | 行政 太郎 太郎郎 住宅新築工事 16,500,000円 編集 対応履歴 低票 別除    |    |
| ● 各種帳票        |                                               |    |
| 区 お問い合わせ 2    | 帳票   ボタンの上にカーソルを合わせる。                         | Т  |

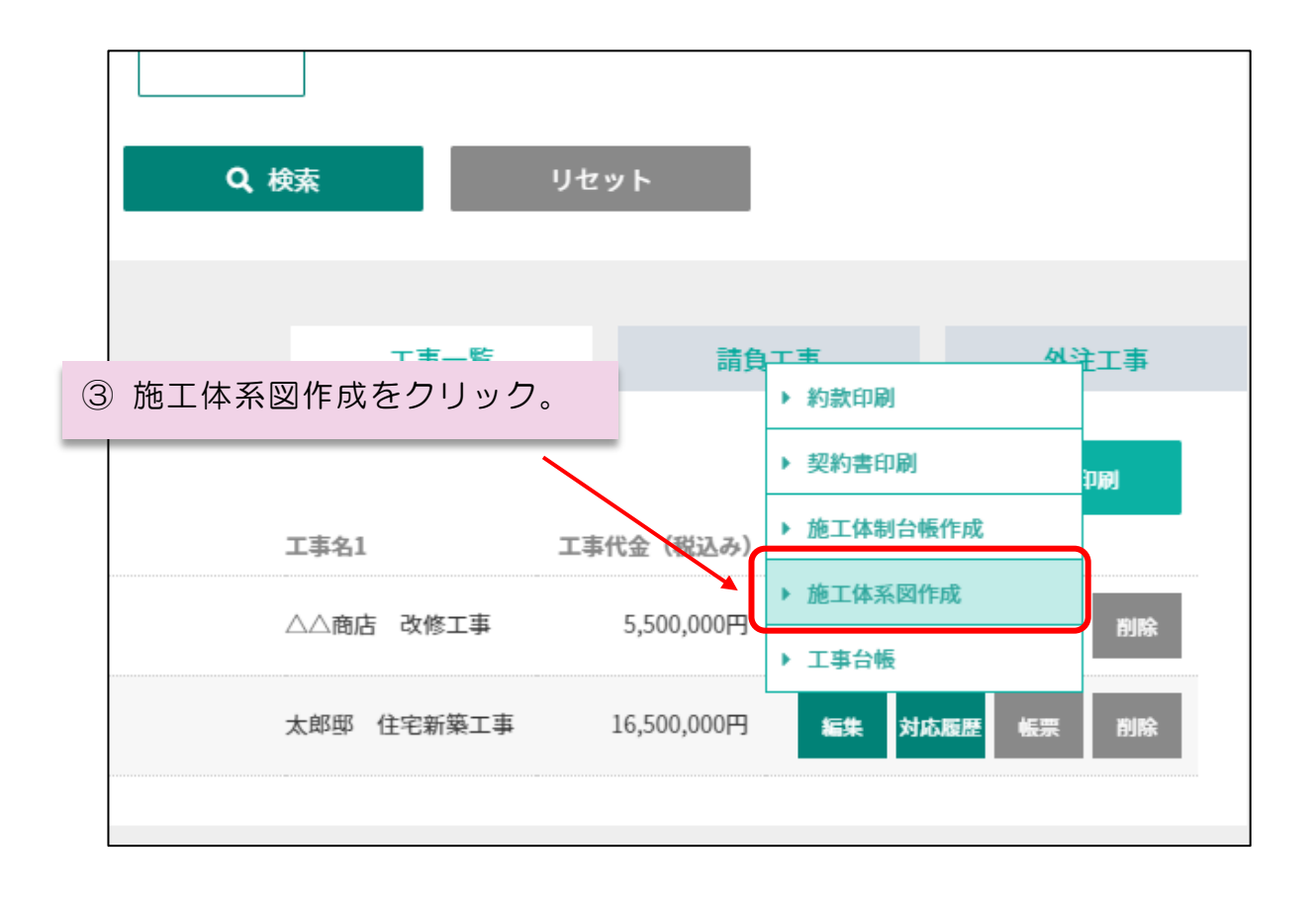

# ④施工体系図の編集画面が開く。

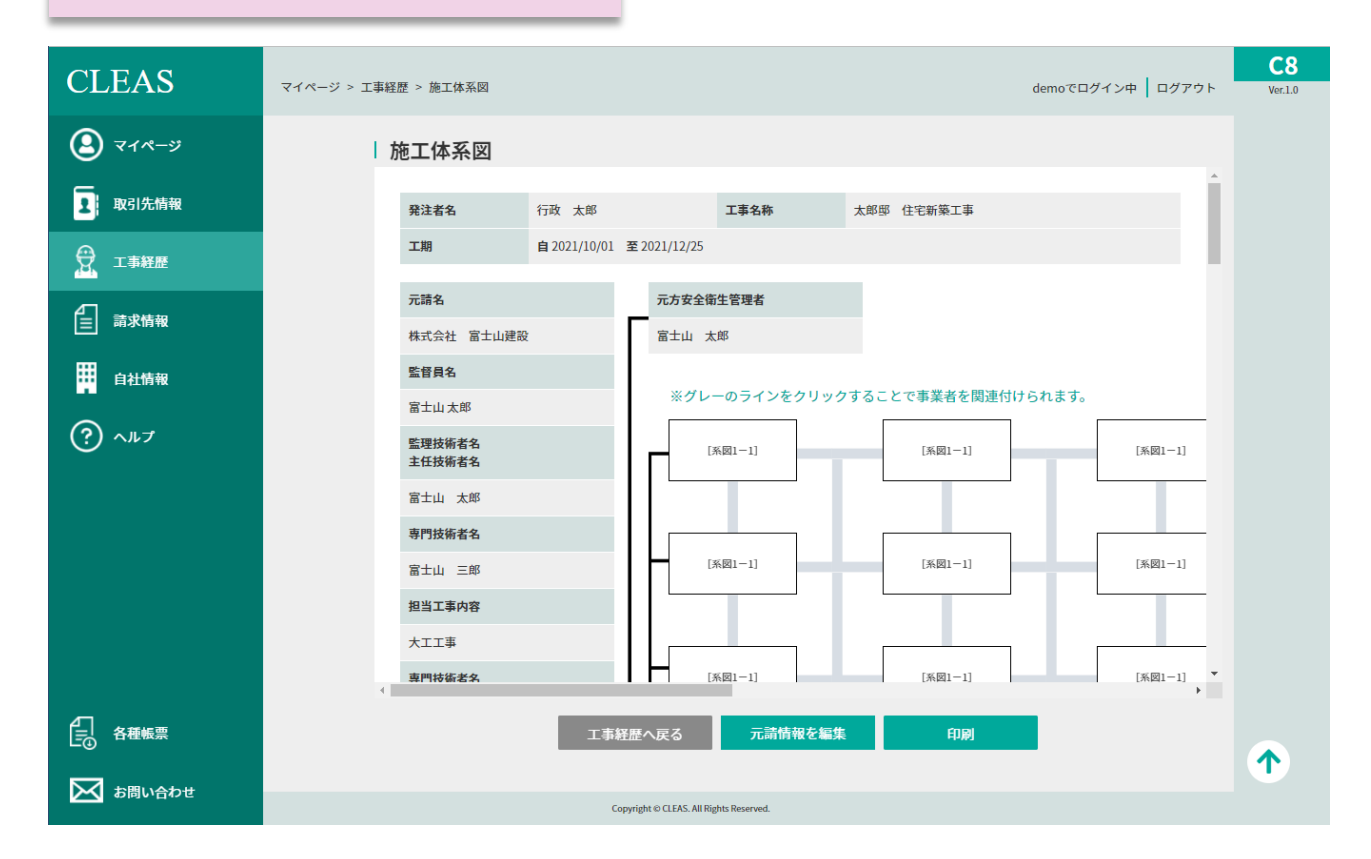

# 2. 元請情報を編集する

対象となる工事の元請に関する情報を設定します。基本的に本項目については、施 工体制台帳を作成した際に設定した情報に基づいていますが、一部の情報について必 要に応じて入力が必要となります。

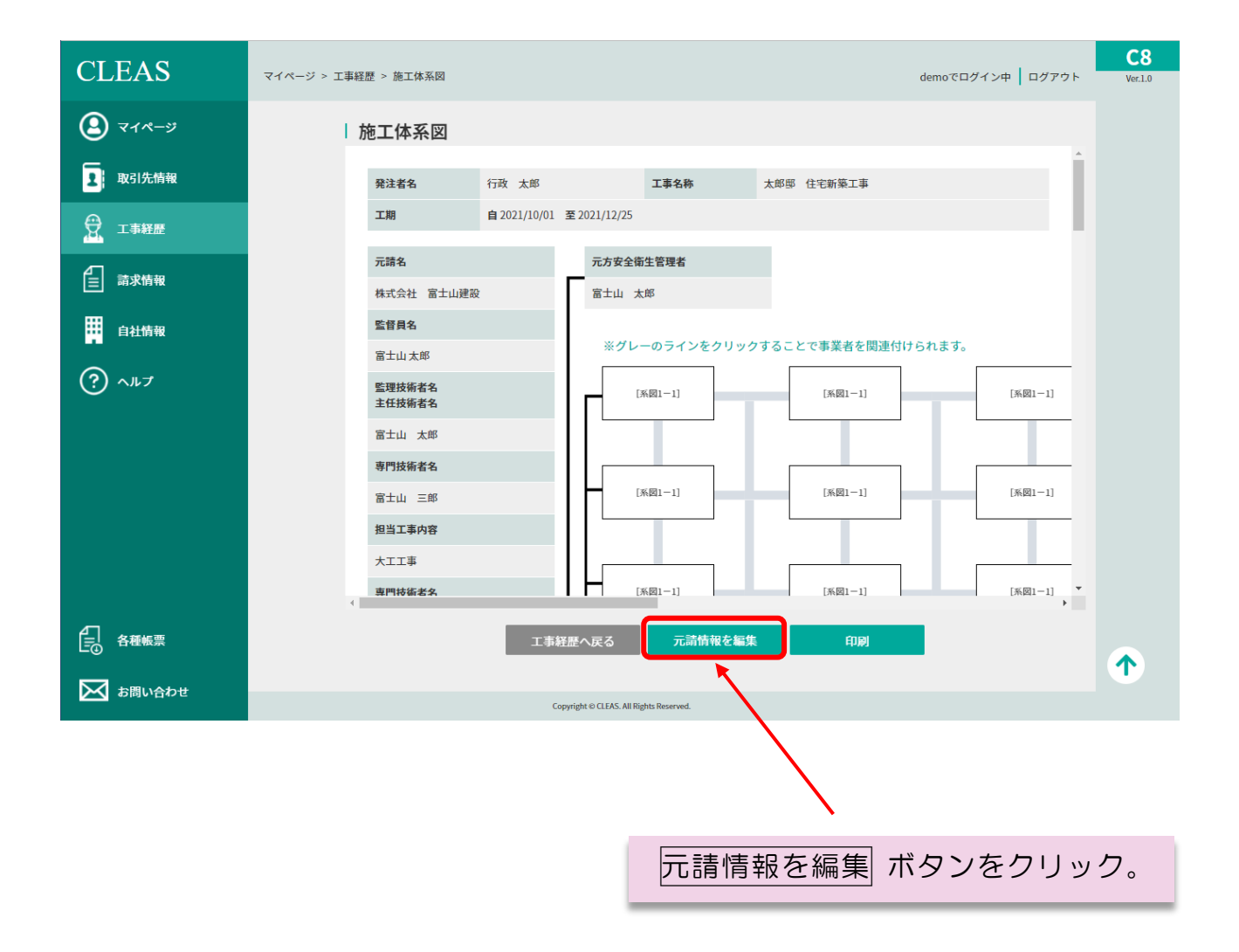

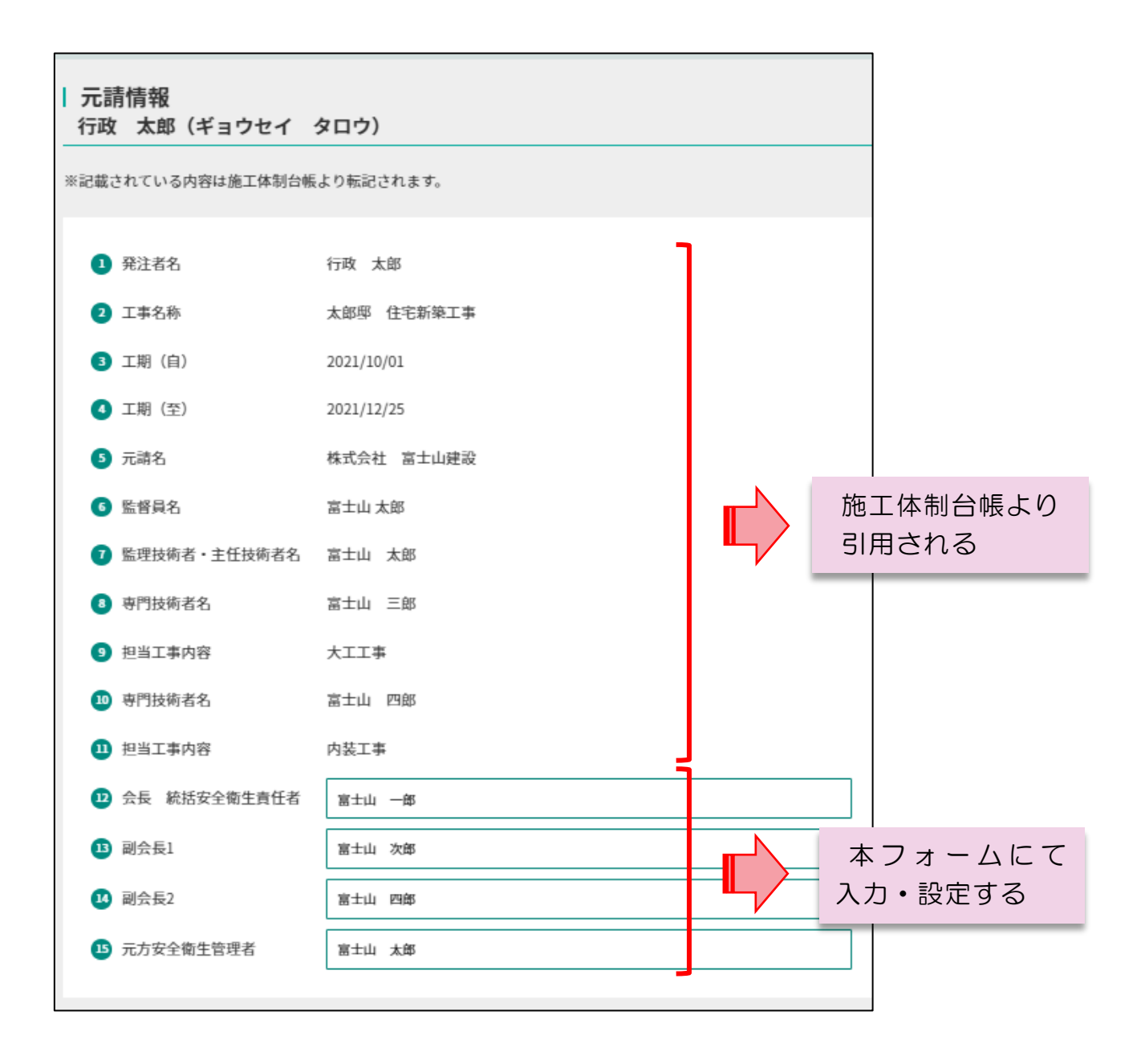

~ MEMO ~ ①~⑤までの項目を変更したい場合には工事情報を編集してください。 ⑥~⑪までの項目を変更したい場合には施工体制台帳を編集してください。

#### 12 会長 統括安全衛生責任者

統括安全衛生責任者の選任を要する現場の場合、選任した「統括安全衛生責任者」の氏名を 入力します。統括安全衛生責任者の資格要件については労働監督署へお問い合わせください。

#### 13 副会長1

下請負人の中から選出した「副会長1」の氏名を入力します。(JV の場合を除く)

#### ⑭ 副会長2

下請負人の中から選出した「副会長2」の氏名を入力します。(JV の場合を除く)

#### ⑮ 元方安全衛生責任者

元方安全衛生責任者の選任を要する現場の場合、選任した「元方安全衛生責任者」の氏名を 入力します。元方安全衛生責任者の資格要件については労働監督署へお問い合わせください。

# 3. 下請業者に関する情報を設定する

| CLEAS                     |                                                            |   |
|---------------------------|------------------------------------------------------------|---|
| <ul> <li>マイページ</li> </ul> | 施工体系図                                                      |   |
| 1 取引先情報                   | 発達者名         行政 太郎         工事名称         太郎邸         住宅新築工事 |   |
| 🕱 工事経歴                    | 工期 自 2021/10/01 至 2021/12/25                               |   |
|                           | 元譜名 元方安全衛生管理者                                              |   |
|                           | 私式会社 富士山建成 富士山 太郎<br>監督員名                                  |   |
| •<br>•                    | ※グレーのラインをクリックすることで事業者を関連付けられます。<br>第111日                   |   |
|                           | 監護技術者名         [74091-1]         [系約1-1]           主任技術者名  |   |
|                           | 富士山 太郎                                                     |   |
|                           | 市土山 三郎         (系図1-1)         (系図1-1)         (系図1-1)     |   |
|                           | 担当工事内容                                                     |   |
|                           | ************************************                       |   |
| ● 各種帳票                    |                                                            |   |
|                           |                                                            | 1 |
| あしい合わせ                    | Copyright o CLEAS. All Rights Reserved.                    |   |

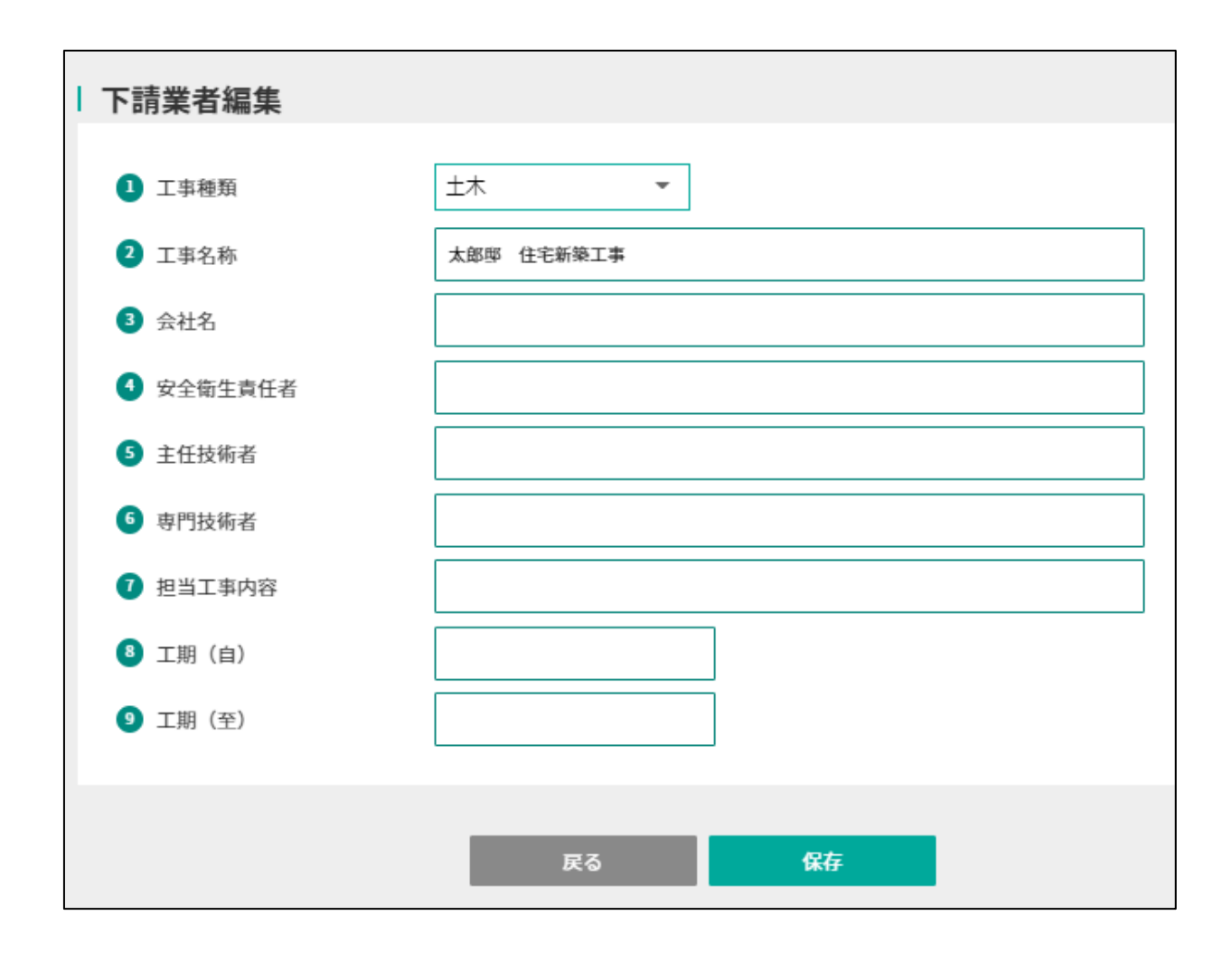

#### ① 工事種類

▼ボタンをクリックし、表示されたリストより外注する工事の種類を選択して下さい。

#### ② 工事名称

工事情報より自動的に工事名称が入力されます。必要に応じて変更して下さい。

## ③ 会社名

下請業者(外注先)の事業所名を入力して下さい。

### ④ 安全衛生責任者

下請業者(外注先)が選任した安全衛生責任者の氏名を入力して下さい。

#### ⑤ 主任技術者

下請業者(外注先)が選任した主任技術者の氏名を入力して下さい。

# ⑥ 専門技術者

下請業者(外注先)が選任した専門技術者(主たる技術者)の氏名を入力して下さい。 特に定めがない場合には記載不要です。

#### ⑦ 担当工事内容

下請業者(外注先)が選任した専門技術者が担当する工事内容を具体的に記入して下さい。

# ⑧ 工期(自)

当該下請業者が担当する工事の工期開始日を入力して下さい。

# 9 工期(至)

当該下請業者が担当する工事の工期終了日を入力して下さい。

| 下請業者編集     |               |
|------------|---------------|
| 1 工事種類     | 大工 👻          |
| 2 工事名称     | 太郎邸 住宅新築工事    |
| 3 会社名      | ○○ <b>工務店</b> |
| ④ 安全衛生責任者  | 大工太郎          |
| 5 主任技術者    | 大工 太郎         |
| 6 専門技術者    | 大工次郎          |
| 7 担当工事内容   | 木工事           |
| 8 工期(自)    | 2021/09/05    |
| 9 工期 (至)   | 2021/09/20    |
|            |               |
|            | 戻る保存          |
|            |               |
| 必要な情報を入力して | 保存ボタンを押す。     |

| CLEAS    | マイページ > 工事経歴 > 施工体系図 demoでログイン中 ログアウト w                                                                                                    | <b>C8</b><br>er.1.0 |
|----------|----------------------------------------------------------------------------------------------------|---------------------|
| 🙆 र1र-७  | 施工体系図                                                                                                    |                     |
| 1 取引先情報  | <b>発注者名</b> 行政 太郎 工事名称 太郎邸 住宅新施工事                                                                                                    |                     |
|          | 工制 自2021/10/01 至2021/12/25                                                                                                    |                     |
| 言 請求情報   | 元論名 元方安全衛生管理者<br>株式会社 第十世球部 第十世 中部                                                                                                    |                     |
| 自社情報     |                                                                                                    |                     |
| ? ~NJ    | 第土山 太郎     (浜和1-1)       第二山 太郎     (浜和1-1)       第二人部     (浜和1-1)       第二人部     (浜和1-1)       (浜和1-1)     (浜和1-1)       (三〇二〇二〇二〇二〇二〇二〇二〇二〇二〇二〇二〇二〇二〇二〇二〇二〇二〇二〇二 |                     |
|          | 高士山 三郎       担当工事内容       大工工事   (Kem1-1) (Kem1-1) (Kem1-1) (Kem1-1)                                                                                               |                     |
| 各種帳票     | 工事経歴へ戻る 元論情報を編集 印刷                                                                                                    |                     |
| ▶ お問い合わせ | Copyright © CLEAS, All Rights Reserved.                                                                                                    |                     |
|          |                                                                                                    |                     |

入力した下請業者の会社名が赤字で表示される。

同じ要領で他の下請業者についても情報を入力して下さい。

 $\sim$  MEMO  $\sim$ 本システムでは、一次下請業者として24業者、最大八次下請けまでの業者に関 する情報を設定することができます。

# 4. 下請の系列を設定する

二次下請以降の業者(再下請負業者)との繋がりが分かるよう、各業者間を線で 繋ぎます。

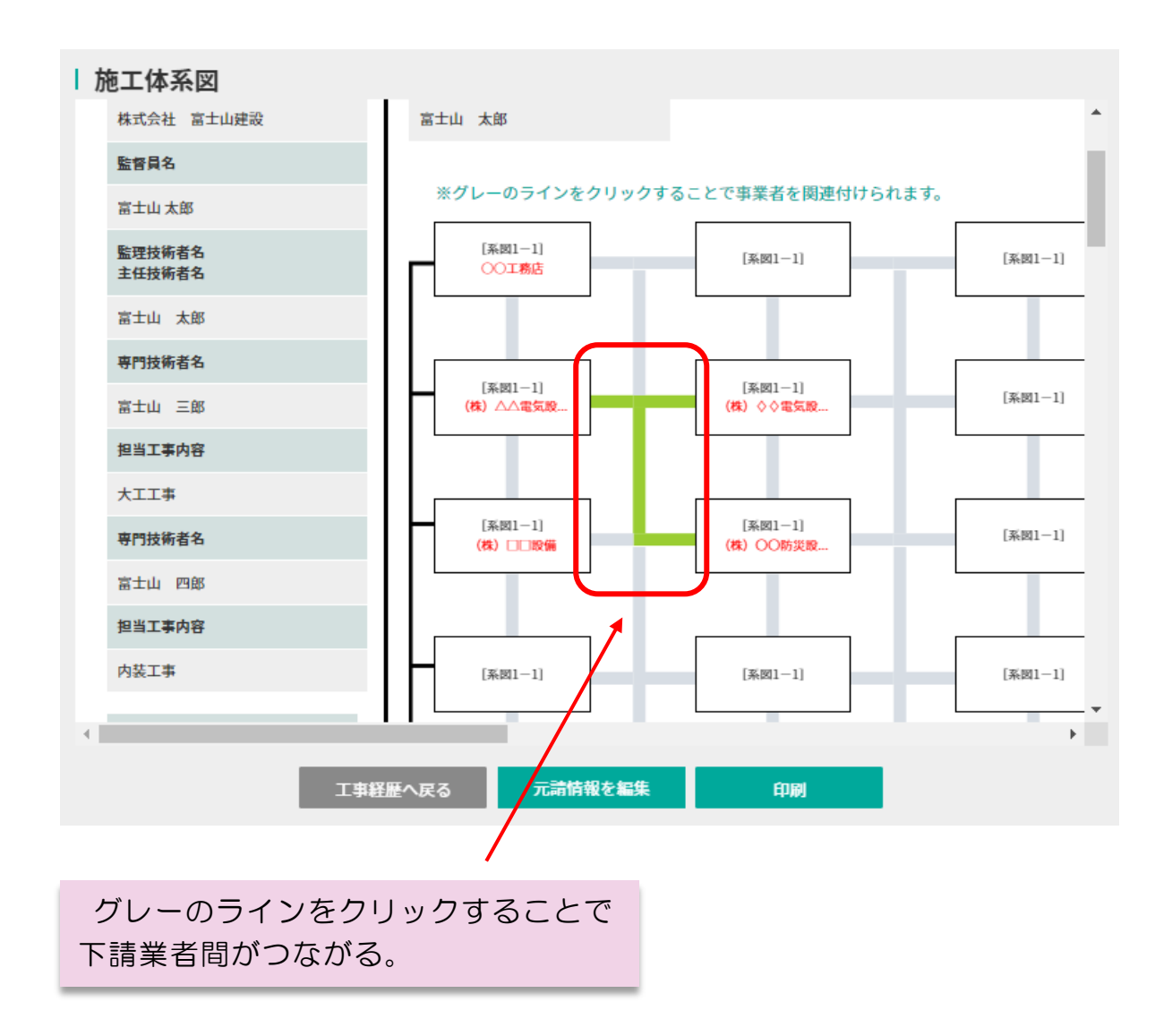

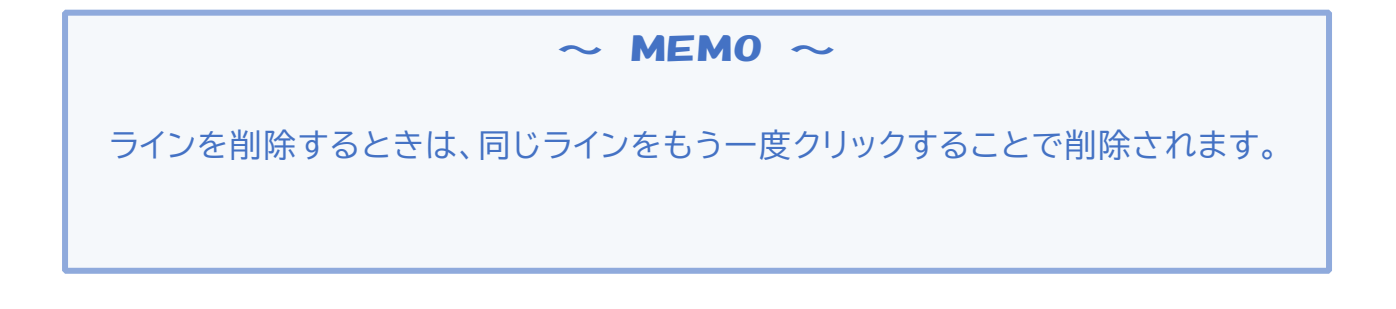

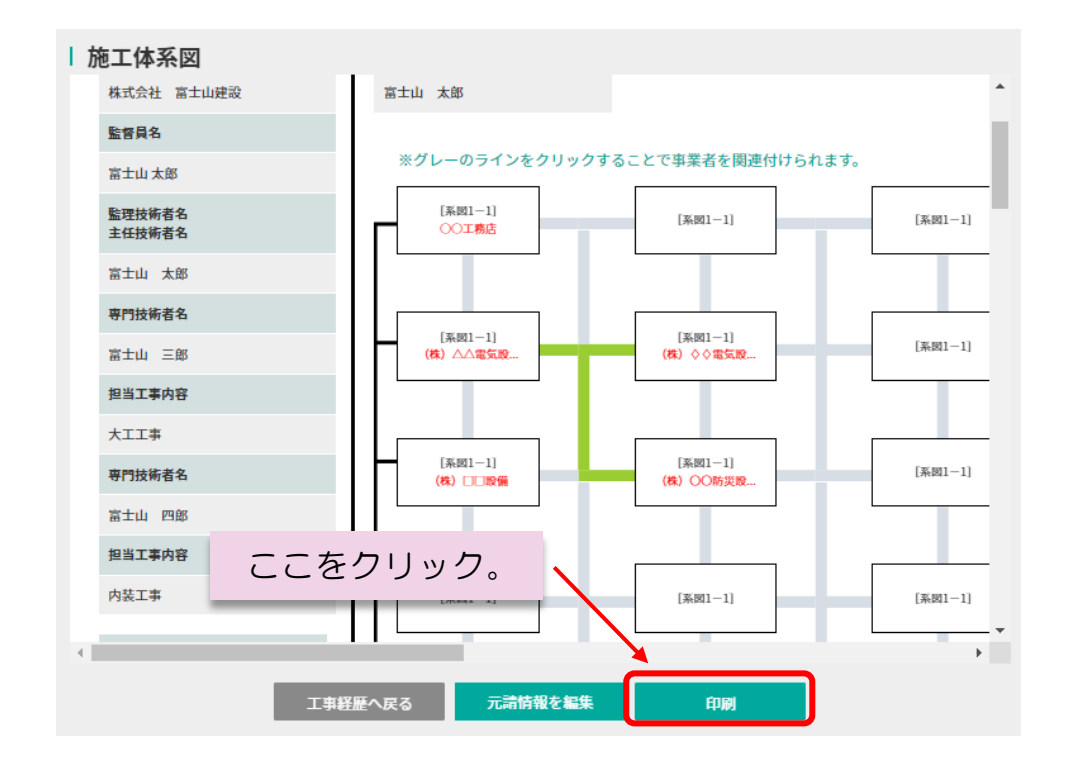

Excelで出力される。

|                    |              |                                                                                                    | 冬香园茶                     |
|--------------------|--------------|----------------------------------------------------------------------------------------------------|--------------------------|
|                    |              |                                                                                                    | 1-1                      |
|                    |              | 施工 体 糸 図                                                                                                    |                          |
|                    |              |                                                                                                    |                          |
|                    |              |                                                                                                    |                          |
|                    |              |                                                                                                    |                          |
| <b>ii #</b> 4      |              | \$ \$\\$n2\$10.0018                                                                                                    |                          |
| ¥ 5 8              | * 大家隊 使泡开茶工事 | 至 余秋n5年12月25 8                                                                                                    |                          |
|                    |              |                                                                                                    |                          |
| * 4                | Hatsh Studio | * * * DDIANY * * * * * *                                                                                                    | * * *                    |
| <b>4 P</b> 4       | 高士山大部        | 大         安全弾な気化学         大工 北市         安全弾な気化学         安全弾な気化学                                                                                                    | 安全游生变化学                  |
| 産技術 参名             | · 高士山 太海     |                                                                                                    | 主任技術分                    |
| 性夜田老道四世道           |              | · · · · · · · · · · · · · · · · · · ·                                                                                                    |                          |
| a w r <b>x</b> r w | * *III       | 1 1 1 1 1 1 1 1 1 1 1 1 1 1 1 1 1 1 1                                                                                                    | - <u> </u>               |
|                    | X+4 93       |                                                                                                    |                          |
|                    |              |                                                                                                    |                          |
| 891 <b>4</b> 08    |              |                                                                                                    |                          |
|                    | ATW #        |                                                                                                    |                          |
| 승 듯                | 货物类全事生育任考    | 4 X = # 2 % = # 2 % = # 2 \% = # 2 \% = | x=#13005                 |
|                    | 35±µ -\$     |                                                                                                    |                          |
|                    |              |                                                                                                    | 客 内 货 券 登<br>工           |
| 8 ÷ *              |              |                                                                                                    | * 6 3                    |
|                    | 高生山 四年       | 工業 余和15年19月20日 - 余和15年19月21日 工業 令和15年19月21日 - 余和15年19月21日 工業 -                                                                                                    | I.M -                    |
|                    |              |                                                                                                    |                          |
|                    |              | ☆ 秋 & (後)□□2023 ☆ 秋 & (後)□□29232233 ☆ 秋 &                                                                                                    | * * *                    |
|                    |              | · 安全辩生变抚荐 政治 北市 · · · · · · · · · · · · · · · · · ·                                                                                                    | 安全部生变化学                  |
|                    |              |                                                                                                    | 主长校资源                    |
|                    |              | * * * * * * * * * * * * * * * * * * *                                                                                                    | <b>年刊技资</b> (1)          |
|                    |              | 世当工事     総技水工事     総技水工事     総技水工事     日本     日本                                                                                                    | - 工 <u>株当工事</u><br>家 府 家 |
|                    |              | 工業 余和155年09月20日 - 余和05年05月20日 工業 今和05年05月21日 - 余和05年05月21日 工業 -                                                                                                    | I.M -                    |
|                    |              |                                                                                                    |                          |
|                    |              |                                                                                                    |                          |
|                    |              | PԎ# PԎ#                                                                                                    | *****                    |
|                    |              | 142220 1422                                                                                                    | ****                     |
|                    |              |                                                                                                    |                          |
|                    |              | L 1 1 1 1 1 1 1 1 1 1 1 1 1 1 1 1 1 1 1                                                                                                    | - I 4 3 1 3              |
|                    |              |                                                                                                    | * n *                    |
|                    |              | <u>- 10 - 10 - 10 - 10 - 10 - 10 - 10 - 10</u>                                                                                                    |                          |
|                    |              |                                                                                                    |                          |

Excelファイルにて注文書・注文書(控え)・注文請書が出力されますので内 容をご確認のうえ、レイアウトを調整してから印刷してご利用ください。な お、Excelにて編集された帳票は本システムには保存されません。必要に応じて 利用者様にて保存してください。

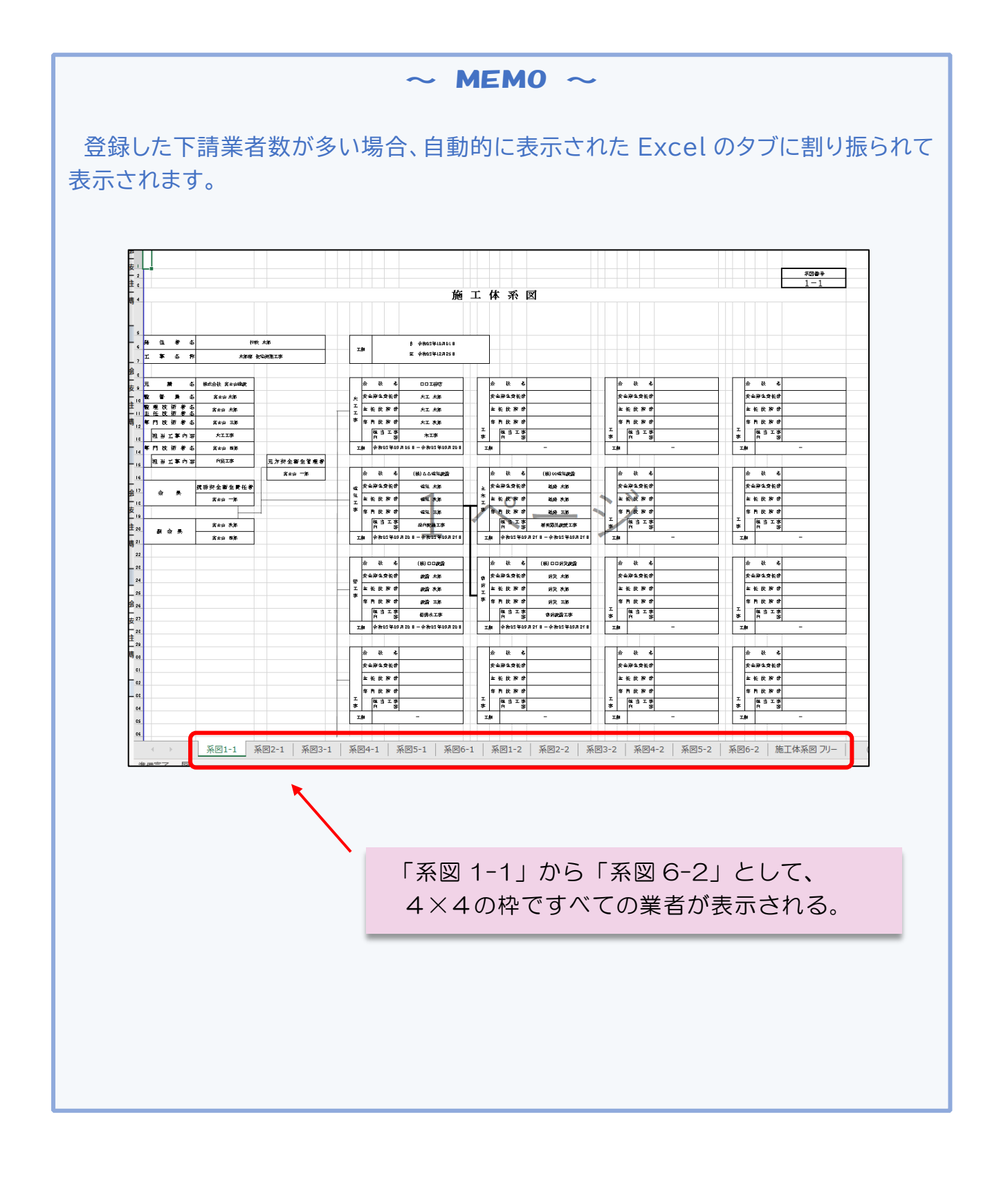